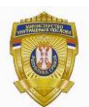

РЕПУБЛИКА СРБИЈА МИНИСТАРСТВО УНУТРАШЊИХ ПОСЛОВА Сектор за аналитику, телекомуникационе и информационе технологије Одељење за информациону безбедност Одсек за сертификациони систем

## УПУТСТВО ЗА ЕЛЕКТРОНСКО ПОТПИСИВАЊЕ WORD ДОКУМЕНАТА

Отворите документ који желите да потпишете. Изаберите File/Protect Document / Add a Digital Signature као на слици 1.

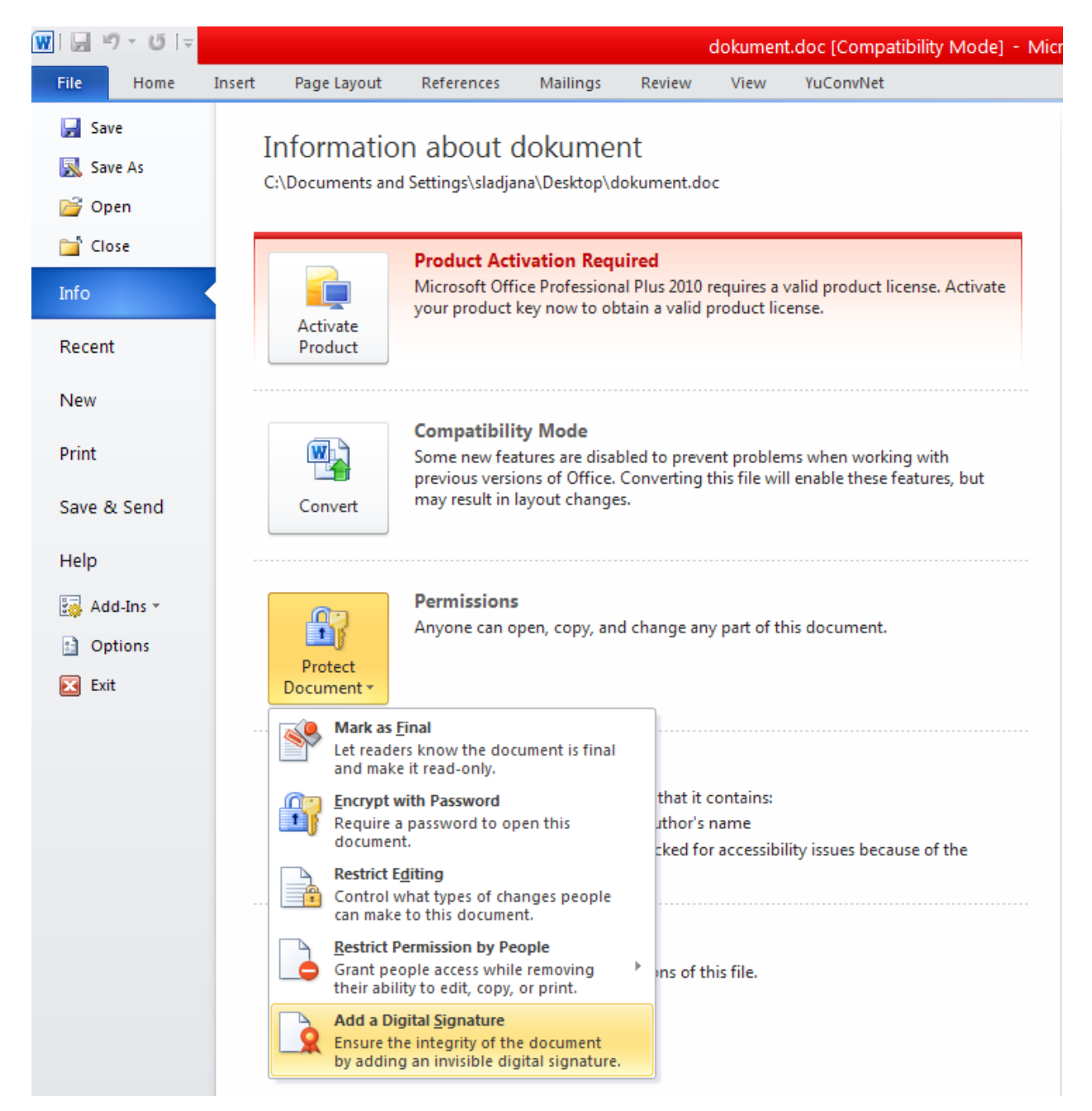

Слика 1.

У прозору на слици 2 потребно је да кликнете на ОК.

| Nicrosoft Word                                                                                                    |                                                                                                | X                                                                                      |
|----------------------------------------------------------------------------------------------------|------------------------------------------------------------------------------------------------|----------------------------------------------------------------------------------------|
| Microsoft Office digital signatures combine the familiarity of a paper signing experience with the conv<br>verify a document's integrity, evidentiary laws may vary by jurisdiction. Microsoft thus cannot warra<br>service providers available from the Office marketplace may offer other levels of digital signature ass<br>Don't show this message again | enience of a digital format. While this<br>it a digital signature's legal enforceab<br>urance. | feature provides users with the ability to<br>ility. The third-party digital signature |
| Signature Services from the Office Marketplace                                                                                                    | QK                                                                                             |                                                                                        |

Слика 2.

У пољу **Purpose for signing this document** можете (али не морате) да упишете разлог потписивања документа. Кликните на **Sign**.

| Sign                                                        | ? 🛛                                                                                                    |
|-------------------------------------------------------------|----------------------------------------------------------------------------------------------------|
| See add                                                     | itional information about what you are signing                                                                                                    |
| You are about<br>visible within t<br><u>P</u> urpose for si | to add a digital signature to this document. This signature will not be he content of this document. gning this document:                                                                                                    |
| Signing as:<br>Issued by:                                   | СЛАЂАНА ПАВИЋ <del>стосо тор сосо да сосо до сосо до сосо</del> |
|                                                             | Sign Cancel                                                                                                    |

Слика 3.

Добићете прозор као на слици 4. где је потребно да унесете лозинку за приступ картици (личној карти) коју сте претходно убацили у читач.

| Smart Card PIN |           |
|----------------|-----------|
|                |           |
| <u>P</u> IN:   | OK Cancel |

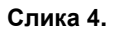

| Smart Card PIN        |           |
|-----------------------|-----------|
|                       |           |
| <u>P</u> IN: [******] | OK Cancel |

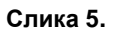

Након уноса лозинке кликните на ОК и тиме почиње креирање потписа (слика 6).

| Signature          | ? 🛛    |
|--------------------|--------|
| Creating signature |        |
|                    |        |
|                    | Cancel |

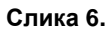

Порука на слици 7 обавештава да је потпис успешно придружен документу и да ће у случају измене документа потпис постати невалидан.

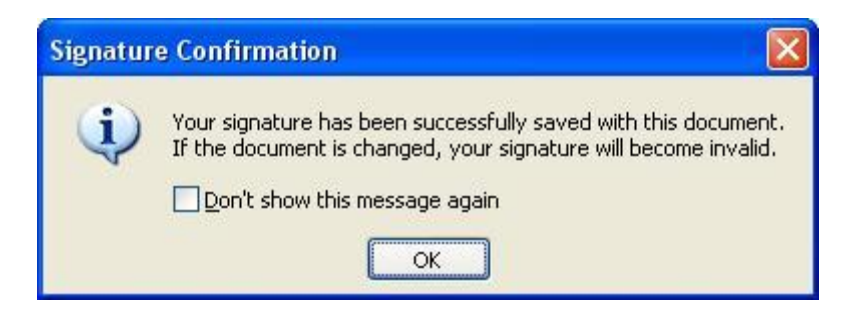

Слика 7.

Кад отворите потписан документ у доњем левом углу појавиће се иконица 🚨

Двоструким кликом на иконицу *краin и коницу и коницу и коницу и коницу и коницу и коници и коници и* 

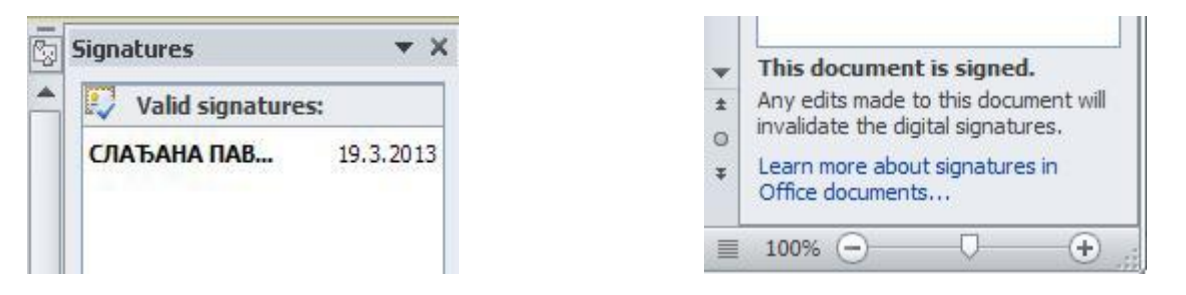

## Слика 8.

Слика 9.

Десним кликом на име отварају се две опције Signature Details... и Remove Signature. Избором опције Remove Signature може се уконити потпис са документа, а избором опције Signature Details... можете видети више детаља о потпису.

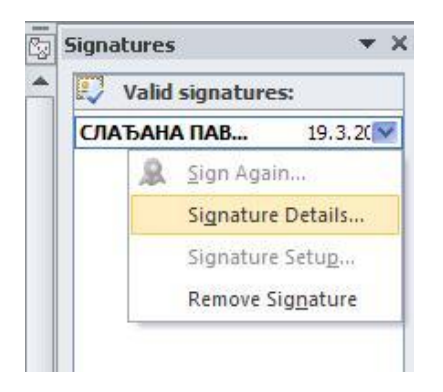

Слика 9.

Кликом **Signature Details...** отвара се прозор као на слици 10 где се може видети да је потпис валидан и да документ није промењен након потписивања. Ако желите да видите сертификат потписника документа кликните на **View.** 

| Signature D                       | etails                                                                                                    | ? 🔀          |
|-----------------------------------|----------------------------------------------------------------------------------------------------|--------------|
| Valid sig<br>modified<br>Signatur | nature - This signature and the signed content have n<br>I since the signature was applied.<br>re type: XAdES-EPES | ot been      |
| Purpose for si                    | gning this document:                                                                                               |              |
| Signing as:<br>Issued by:         | СЛАЂАНА ПАВИЋ <del>2100970915520-210097091m</del><br>MUPCA Gradjani                                                | <u>V</u> iew |
| See the addition that was colled  | onal signing information_<br>cted                                                                                  | Close        |

Слика 10.

| Certifica | te                                             |                                                                                                    | ? 🗙 |
|-----------|------------------------------------------------|----------------------------------------------------------------------------------------------------|-----|
| General   | Details                                        | Certification Path                                                                                              |     |
|           | Certifi                                        | icate Information                                                                                               |     |
| This      | • <b>certifica</b><br>• Protects<br>• Proves y | <b>Ite is intended for the following purpose(s):</b><br>s e-mail messages<br>your identity to a remote computer | _   |
| * Re      | fer to the<br>Issued t                         | certification authority's statement for details.                                                                | -   |
|           | Issued t                                       | y: MUPCA Gradjani                                                                                               |     |
| p         | <b>Valid fro</b><br>You have                   | om 4.11.2010 to 19.5.2015<br>a private key that corresponds to this certificate.                                |     |
|           |                                                | Issuer <u>S</u> tatem                                                                                           | ent |
|           |                                                |                                                                                                    | ок  |